## Submit your thesis/dissertation to ISU ReD

Visit the Theses and Dissertations Collection page of ISU ReD at https://ir.library.illinoisstate.edu/etd

Click the link in the language at the top of the page, or select "Submit Content" under Contribute on the left-hand side menu.

| Home > ETD                                                                                                    |    | Home About FAQ My Account           |
|----------------------------------------------------------------------------------------------------|----|-------------------------------------|
| THESES AND DISSERTATIONS                                                                                                    |    | Search<br>Search<br>in this series  |
| Please select "Submit Content" on the left-hand side menu under Contribute, or click <u>this link</u> in order to submit your thesis/dissertation. You will be prompted to create an account. | or | Advanced Search Browse              |
|                                                                                                    |    | Collections<br>Journals<br>Exhibits |
|                                                                                                    |    | Disciplines<br>Authors              |
|                                                                                                    |    | Contribute                          |
|                                                                                                    |    | Submit Content                      |

## Create an account:

You will be prompted to sign in or create an account. To create an account, click "sign up" next to "Don't have an account?" under the login fields.

| Login                                 |                              |        |
|---------------------------------------|------------------------------|--------|
| Email                                 |                              |        |
| Password                              |                              |        |
| Remember me                           |                              |        |
| I'm not a robot                       | reCAPTCHA<br>Privacy - Terms |        |
| Forgot your password?                 |                              | Log in |
| Don't have an account? <b>Sign up</b> |                              | Log in |

When creating your account, you will need to add an email, first name, last name, and create a password. Your name as entered here will display on your thesis/dissertation record. Note: You may wish to use a non-Chrome browser if you experience verification issues.

It is recommended that you use an email address which you will retain access to after graduation, such as a personal email.

Once you have entered the required fields, select "Create Account".

In order to activate your account, an email will be sent to the email address you have provided. You will need to select "Confirm Account" in this account activation email in order to continue and login.

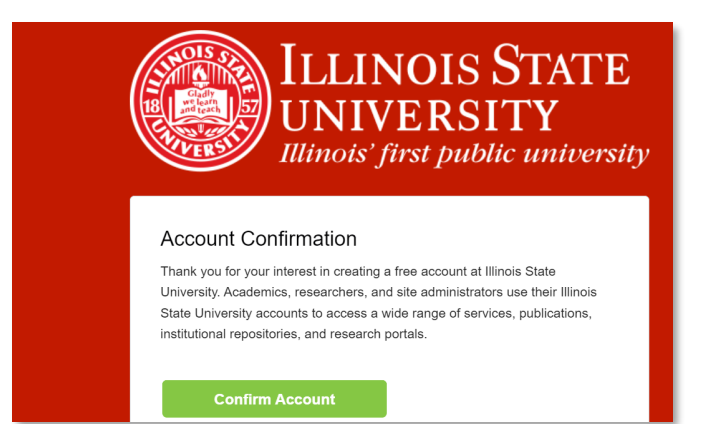

After you have confirmed your account and logged in, you will be taken to the Submission Agreement on the Submission Form for Theses and Dissertations.

## Submission Agreement:

Please read the information about the submission process steps and what items you need available to submit your work. You are not able to save your progress, so please be prepared to complete your submission before starting.

Please read the submission agreement. It is recommended that you print a copy of this agreement for your records. To agree to the terms and proceed, check the box at the end of the agreement page and select "Continue".

| Please check this if you agree to the above terms. |  |
|----------------------------------------------------|--|
| Continue                                           |  |

## Submission Form:

Enter information about your thesis/dissertation on the submission form. Details about each section of the form follows.

#### <u>Title</u>

In the Dissertation/Thesis Title field, enter the complete title exactly as it appears in the manuscript of your dissertation or thesis. You should use Headline Capitalization (not all CAPS).

## Dissertation/Thesis Title

Depositing Your Thesis/Dissertation in ISU ReD

## <u>Author</u>

The author field will self-populate with the name and email address you provided when you created your account. Please make sure your name matches what appears on your thesis/dissertation.

If you need to edit your name, you can do so by clicking the edit icon.

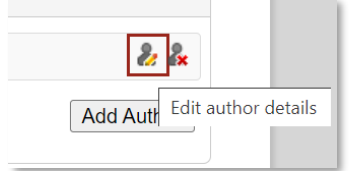

Make changes, if needed, to have your name match what appears on your thesis/dissertation. Click out of the fields when finished to save changes.

| 1 (reggiered)          | oird@ilstu.edu) l | Reginald R. Redb | ird     |    |
|------------------------|-------------------|------------------|---------|----|
| Email                  | First             | Middle           | Last    | Su |
| reggieredbird@ilstu.ee | Reginald          | R.               | Redbird |    |

#### Graduation Term

Enter the season and year of your graduation term. When choosing your term, choose Spring if you have a May graduation date, Summer if you have an August graduation date, and Fall if you have a December graduation date. Winter is not applicable.

| Season   | Year                                                  |
|----------|-------------------------------------------------------|
| Fall 🗸   | 2025                                                  |
| Ĩ        |                                                       |
| Winter   |                                                       |
| [ Spring | ame                                                   |
| Summer   |                                                       |
| Fall     | gree associated with the work as it appears v<br>ice) |

## Degree Name

Choose the name of the degree associated with your thesis/dissertation from the dropdown list. For example, Master of Science.

Degree Name

| N | ame of the degree associated with the work as it appears within the work. (example: laster of Science) |
|---|----------------------------------------------------------------------------------------------------|
|   | Degree Name:                                                                                           |
| ĺ | None v                                                                                                 |
| Ī | None                                                                                                   |
|   | < Please Select One>                                                                                   |
| [ | Doctor of Audiology (AuD)                                                                              |
|   | Doctor of Education (EdD)                                                                              |
|   | Doctor of Nursing Practice (DNP)                                                                       |
|   | Doctor of Philosophy (PhD)                                                                             |
|   | Master of Arts (MA)                                                                                    |
|   | Master of Business Administration (MBA)                                                                |
| ( | Master of Fine Arts (MFA)                                                                              |
|   | Master of Music (MM)                                                                                   |
|   | Master of Science (MS)                                                                                 |
|   | Master of Science in Education (MSEd)                                                                  |

#### <u>Department</u>

Choose your department from the dropdown list.

#### Department

|   | Department:                                                                                        |   |  |
|---|----------------------------------------------------------------------------------------------------|---|--|
| I | None                                                                                               | ~ |  |
| 1 | None                                                                                               | - |  |
|   | <please department="" select=""></please>                                                          |   |  |
| ( | College of Business: Master of Business Administration                                             |   |  |
|   | College of Fine Arts: Arts Technology                                                              |   |  |
|   | Department of Accounting: Accountancy                                                              |   |  |
|   | Department of Agriculture                                                                          |   |  |
|   | Department of Chemistry                                                                            |   |  |
|   | Department of Chemistry: Chemistry Education                                                       |   |  |
| ( | Department of Communication Sciences & Disorders: Audiology                                        |   |  |
| F | Department of Communication Sciences & Disorders: Speech-Language Pathology                        |   |  |
|   | Department of Criminal Justice Sciences                                                            |   |  |
|   | Department of Economics: Applied Economics                                                         |   |  |
|   | Department of Educational Administration and Foundations: College Student Personnel Administration |   |  |
|   | Department of Educational Administration and Foundations: Educational Administration               |   |  |
|   | Department of English                                                                              |   |  |
| ( | Department of English: English Studies                                                             |   |  |
| - | Department of English: Writing                                                                     |   |  |
|   | Department of Family and Consumer Sciences                                                         |   |  |
|   | Department of Geography-Geology: Hydrogeology                                                      |   |  |
|   | Descention and of Ulations.                                                                        | • |  |

## Committee Chair

Enter the name of your Committee Chair. Please enter their name as it appears in your thesis/dissertation. You do not need to enter titles (i.e. Dr., etc.)

| Committee Chair: |  |
|------------------|--|
| Reggie Redbird   |  |
|                  |  |

*Optional:* If you have a Co-Chair, please enter their name in the Committee Co-Chair field. If you do not have a Co-Chair, please leave that field blank.

#### Committee Member(s)

Enter the name(s) of your other committee member(s), as applicable. Please enter each committee member's name in a separate field.

Please enter their name as it appears in your thesis/dissertation. You do not need to enter titles (i.e. Dr., etc.)

| Committee Member: |  |
|-------------------|--|
|                   |  |

## <u>Keywords</u>

Please enter up to ten keywords or phrases, **separated by commas**, in the keywords field. Keywords help enhance the indexing and retrieval of your dissertation or thesis.

| Keywords:                                                   |
|-------------------------------------------------------------|
| thesis, dissertation, institutional repository, open access |

## Subject Categories (Optional)

You can choose to select subject categories for your thesis/dissertation, if desired. *This is an optional field*. These can help with the indexing and discovery of your dissertation or thesis.

Choosing disciplines will allow for your work to be displayed in the Commons networks for the associated disciplines.

Note: These subject categories are set by BePress and Digital Commons, the platform which supports ISU ReD. The complete list of available disciplines to choose from is available <u>here</u> (and linked on the form).

To select subject category disciplines, select the item on the Available column and then choose the "Select" button in the middle to move it to the Selected column. You can also expand the categories in the Available column for more options. You can add multiple subject categories to the Selected column.

**Example:** Subject Categories (Optional)

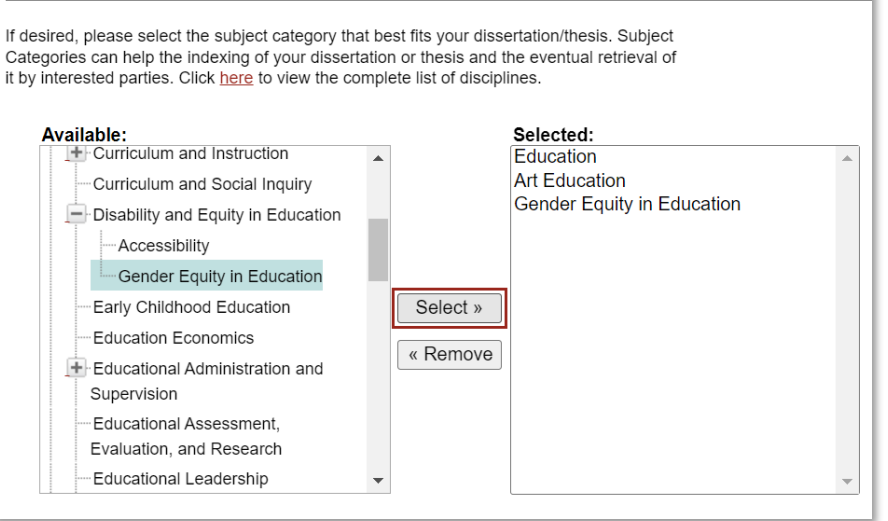

## <u>Abstract</u>

Please enter your abstract exactly as it appears in your thesis/dissertation. You can paste into this field and it will accommodate italics and bold text, if needed.

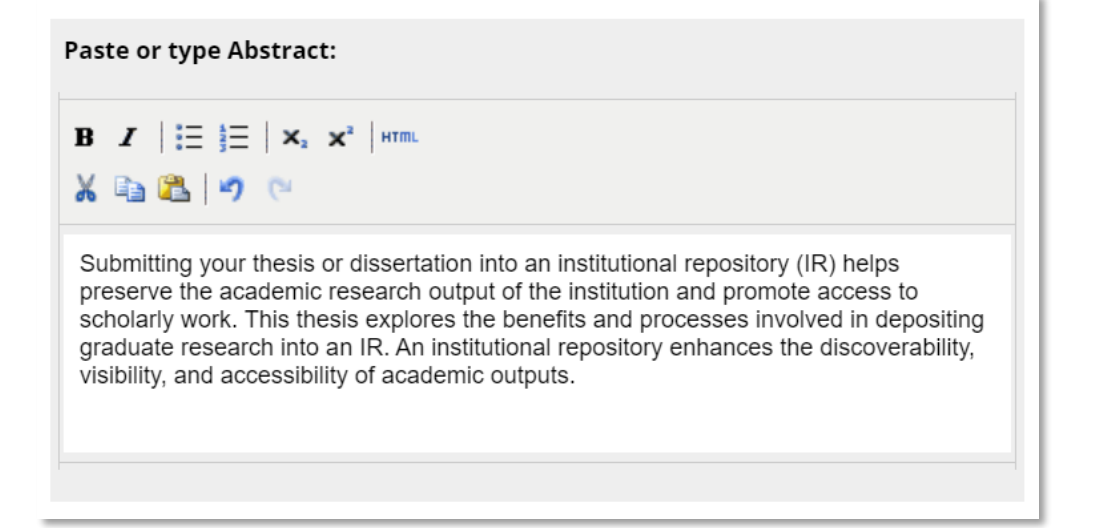

## Access Type

You are able to decide how you would like to provide access to your work. You can decide whether you want your thesis/dissertation to be available open access or whether you want to restrict access to Illinois State University users. Your two access options are explained in more detail below.

Open access – The full text of your thesis/dissertation will be available for download to all users with no restrictions.

Open access makes your thesis/dissertation fully accessible to the public. Providing your work open access enables users to find and engage with your research without paywalls or other restrictions. This option increases the visibility of your scholarship and allows it to be more accessible. If you are wishing to publish your thesis/dissertation in the future, it is worth noting that there may be a possibility that your future publishing options may be limited, depending on the specific publisher, if the work is already available open access. If that is the case, you may wish to pursue an embargo (more information below), or limit access.

ISU users only – The full text of your thesis/dissertation will only be available for download to current Illinois State University users, who will need to login to access it.

Restricting your thesis/dissertation to Illinois State University users means that the full text would only be available for download to current Illinois State University users with valid university login credentials. This option may be preferable for those concerned about the full text of their work being available online due to it containing sensitive matters or other concerns.

# Note: With either selection, the metadata, or descriptive information, for your thesis/dissertation will be available online. This includes your title, name, abstract, graduation term, committee information, and degree name.

Select your desired option for your desired work type (thesis or dissertation).

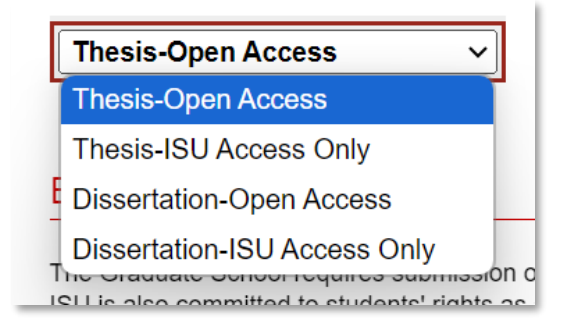

## Embargo Period

You can also consider if an embargo is appropriate for your work. An embargo is not required to be added. Embargoes are temporary postponements of the public release of your thesis or dissertation, if needed.

Embargoes of six months, one year, or two years are available without Graduate School review. Embargoes of longer than two years are atypical and require review by the Director of the Graduate School. For additional information, please see the <u>full embargo policy</u>. Students can consult with their advisors and the Graduate School about policies and possible embargoes.

Choose an option from the dropdown list. If you do not wish to request an embargo, please leave the "No Embargo Requested" option selected.

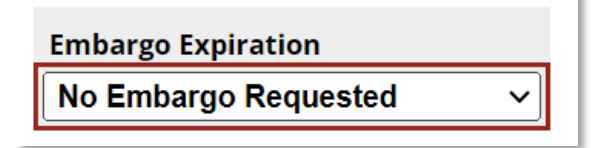

If you do wish to request an embargo, select the length of time from the dropdown list.

| Embargo Expiration         |
|----------------------------|
| No Embargo Requested V     |
| No Embargo Requested       |
| Six Months                 |
| One Year                   |
| Two Years                  |
| Extended Embargo Requested |
| Extended Embargo Requested |

Embargoes requested between six months and two years are approved without additional review.

If you want to request an embargo longer than two years, please choose "Extended Embargo Requested", you will then need to complete the <u>Embargo</u> <u>Request Form</u> and submit it to the Graduate School for review and approval.

## Notes to Administrator

If you have any additional comments you want to pass on to the administrators reviewing your submission, you may enter them here. *This is an optional field that does not need to be completed.* 

## Upload Full Text

This is where you will upload your actual thesis/dissertation document. Please choose the "Upload file from your computer" option and upload your thesis/dissertation in a <u>PDF format.</u>

Full text of submission:

- Upload file from your computer
- Import file from remote site
- $\bigcirc$  Link out to file on remote site

Please upload the full text of your submission:

Choose File thesis.pdf

## Supplementary Files (Optional)

If you have supplementary files that are a part of your thesis/dissertation, please upload them here. These may be things like media files or compositions that comprise part of your thesis/dissertation.

If you do not have any supplementary files, you may skip this section and move on to submitting.

If you do have any such files, check the box to indicate you want to add supplementary files.

| Please check this if you'd like to add supplementary files |
|------------------------------------------------------------|
|                                                            |

You may now complete and submit the form. You will be prompted to upload the supplementary files *after* you submit the form. Please see the Upload Supplemental Content section at the end of these instructions (page 8). You will need to upload your supplementary files before you get confirmation of your submission.

## <u>Submit</u>

When you are finished and ready to upload your work, click the "Submit" button on the bottom of the page.

Note: If you did not complete any of the required fields or attach your thesis/dissertation, you will not be able to submit.

You will be taken to a submission confirmation page, which will indicate that you have successfully uploaded your thesis/dissertation, and display the information you entered.

l

| SUBMISSION FORM FOR THESES AND DISSERTATIONS                                      |                                                |  |  |  |
|-----------------------------------------------------------------------------------|------------------------------------------------|--|--|--|
| You have successfully uploaded:<br>Depositing Your Thesis/Dissertation in ISU ReD |                                                |  |  |  |
| Revise submission                                                                 |                                                |  |  |  |
| Make another submission                                                           |                                                |  |  |  |
| Submission Metadata                                                               |                                                |  |  |  |
| Metadata Field                                                                    | Value                                          |  |  |  |
| Title                                                                             | Depositing Your Thesis/Dissertation in ISU ReD |  |  |  |
| Author                                                                            | Reggie Redbird                                 |  |  |  |

Please review the metadata you entered for your thesis/dissertation. If you see anything that needs correcting, you can revise your submission by choosing the "Revise submission" button on the confirmation page. See "Revising Submission Instructions" for detailed information.

An email confirmation will also be sent to the email on your account. This email confirmation will contain a link where authors can check on their thesis/dissertation or submit revisions, if needed.

Please make sure to monitor the email you associated with your ISU ReD account after you submit your thesis/dissertation. You will be notified via email when you thesis/dissertation has been accepted or if revisions are required for acceptance.

## **Questions**

If you have any questions about the submission form (i.e. issues with attachments, account login, access options, or making revisions), please contact the ISU ReD administrators at Milner Library at <u>isured@ilstu.edu</u>.

If you have any questions about the thesis/dissertation process (i.e. the formatting of your thesis/dissertation, required forms, requested revisions, deadlines, etc.), please contact the Graduate School at <u>dissert@ilstu.edu</u>.

More information about theses and dissertations are available at <a href="https://grad.illinoisstate.edu/students/thesis-dissertation/">https://grad.illinoisstate.edu/students/thesis-dissertation/</a>

\*\*\*To view instructions for uploading supplemental files, please see the next page.

## Supplementary Files (Optional)

If you checked the box to upload supplementary files, you will be prompted to upload them *after* you submit the form.

If you have supplementary files you wish to add but did not check that box, please see instructions on revising your submission and check that box to be prompted to upload them.

## Upload Supplemental Content

If your submission includes supplementary material--spreadsheets, audio clips, or other material that isn't part of the text portion of your work--you can upload it here. If you wish to upload a supplementary file, use the form below to locate the file on your computer.

Click the **Browse** button to upload the file. Repeat this process for each additional file you want to upload. When you are done, click **Continue**.

| Upload a new file: Choose File No file chosen                                               |             |                    |      |      |  |  |
|---------------------------------------------------------------------------------------------|-------------|--------------------|------|------|--|--|
| Filename                                                                                    | Description | Upload new version | Sort | Show |  |  |
| Please click the <b>Continue</b> button once after you've attached your supplemental files. |             |                    |      |      |  |  |

To upload files, click Choose File. The file you select should appear in the content listing (as shown below). You can upload multiple files. **Please add all of your files** *before* selecting the Continue button.

You can add descriptions, change the order of the files (via the numbers under "Sort"), and check whether or not they should appear with the published thesis/dissertation (via the "Show" checkmark column).

| Upload a new file:                                                                          | Choose File No file chosen |                            | $\frown$  |
|---------------------------------------------------------------------------------------------|----------------------------|----------------------------|-----------|
| Filename                                                                                    | Description                | Upload new version         | Sort Show |
| Screenshot 2024-09-<br>1                                                                    |                            | Choose File No file chosen | 1 🗹       |
| Checked items will app                                                                      | Save                       |                            |           |
| Please click the <b>Continue</b> button once after you've attached your supplemental files. |                            |                            | Continue  |

When you have attached all of your files, please press "Continue". You will be taken to the submission form confirmation screen.